iPECS is an Ericsson-LG Brand

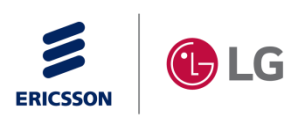

# 1000i IPKTS Bluetooth Setting Guide (v1.0)

Oct 07, 2022

**Ericsson-LG Enterprise** 

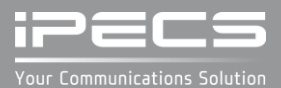

# Contents

- Introduction
- LCD MENU
  - Soft Buttons and Bluetooth Status Icon
  - How to set up Bluetooth
  - How to enter the "Bluetooth" Menu
  - Turn-on Bluetooth and scan headset
  - Connect to the scanned BT headset
  - Connect to a saved BT headset
  - Disconnect the connected BT headset
  - Delete the connected BT headset
  - Delete a saved BT headset
  - Turn-off Bluetooth
  - How to exit the Bluetooth Menu

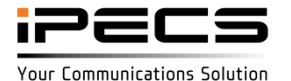

### Introduction

The 1000i supports a USB port so you can connect to a bluetooth headset using a BT dongle and provides LCD menu for bluetooth setting.

The LCD menu for bluetooth will be shown only when a bluetooth dongle is installed.

- Adding/deleting/management of bluetooth headset is possible only with phone menu without system setting, but headset mode must be set in system menu to use bluetooth headset.
- To be able to answer to an incoming ring with a button on the headset, the Bluetooth headset always operates the ring regardless of the headset ring mode.
- Because the 1000i only supports the Bluetooth headset profile (HSP), you can only (1) answer an incoming ring or (2) end a call with the button on the headset.

Supported models and available bluetooth dongles/headsets are as follows.

- Supported models and versions
  - 1040i and 1050i (Version R1.3.1 or later)
- Compatibility Lists
  - Bluetooth USB Adapters : Only Bluetooth 4.0 with CSR chipset is compatible.

ASUS USB-BT400 USB Adapter (Bluetooth 4.0 USB Adapter)

TP-LINK UB400 (Bluetooth 4.0)

UGREEN USB Bluetooth 4.0 Adapter (Chip model : CSR8510)

- Bluetooth Headsets

Plantronics PLT E100 Series Jabra STEEL a1.17.0 Jabra Evolve 75e

#### <u>NOTE</u>

- 1) Ericsson-LG Enterprise cannot guarantee other model except the above list and this list will be updated if we have finished testing the new one anytime.
- 2) The Bluetooth and Wi-Fi dongle cannot be used together, only one must be used.

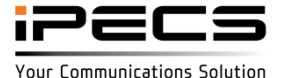

# 1000i IPKTS LCD Menu

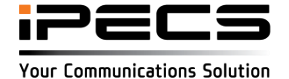

# Soft Buttons and Bluetooth Status Icon

### The button functions used in the Bluetooth setup menu

| Buttons                | Functions                                                                      |
|------------------------|--------------------------------------------------------------------------------|
| BACK                   | Return to the previous screen.                                                 |
| ОК                     | Executes the selected menu.                                                    |
| ON                     | Turn on the Bluetooth                                                          |
| OFF                    | Turn off the Bluetooth                                                         |
| SEARCH                 | Search for Bluetooth Headsets again.                                           |
| PAIR                   | Add the searched BT headset and connect it.                                    |
| CANCEL                 | Stop the action in progress.                                                   |
| CONNECT                | Connect the BT headset from the saved list.                                    |
| DISCONNECT             | Disconnect from the connected BT headset, but data is retained.                |
| DELETE                 | Disconnect from the connected/saved BT and erase all data.                     |
| SEARCH                 | Search for BT headsets again.                                                  |
| ✓ or ►                 | Means there is an additional Soft menu, use the Left/Right navigation buttons. |
| Navi or Volume Up/Down | It is used to move to the desired BT headset on the headset list screen.       |
| EXIT                   | It is used to exit the Bluetooth menu.                                         |

#### Show the connected BT icon on the top-bar

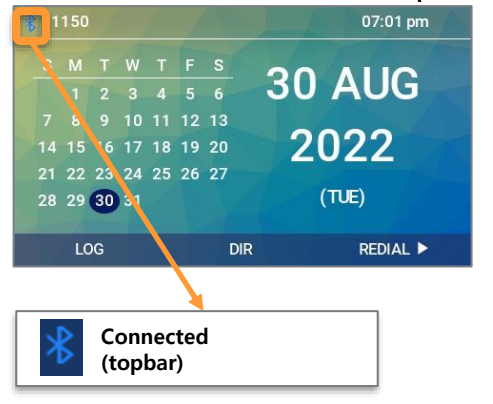

### If BT is not connected, show the disconnected BT icon

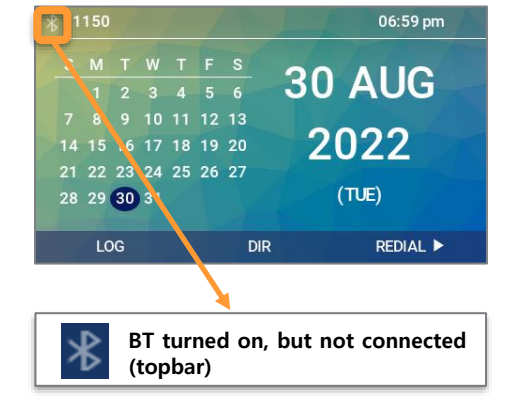

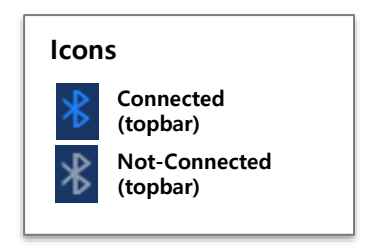

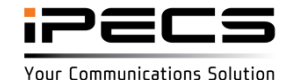

### How to set up Bluetooth

The Bluetooth setting menu is only displayed when the Bluetooth dongle is installed, so you must first plug the dongle into the USB port on the back of the phone.

Procedure for setup :

- Step 0. Connect Bluetooth USB dongle
- Step 1. Turn-on Phone
- Step 2. Search & Connect Bluetooth Headset
- Step 3. Disconnect Bluetooth headset

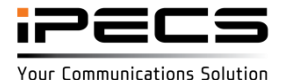

### How to enter the "Bluetooth" Menu

# [LCD]

#### Enter the "Bluetooth" Menu

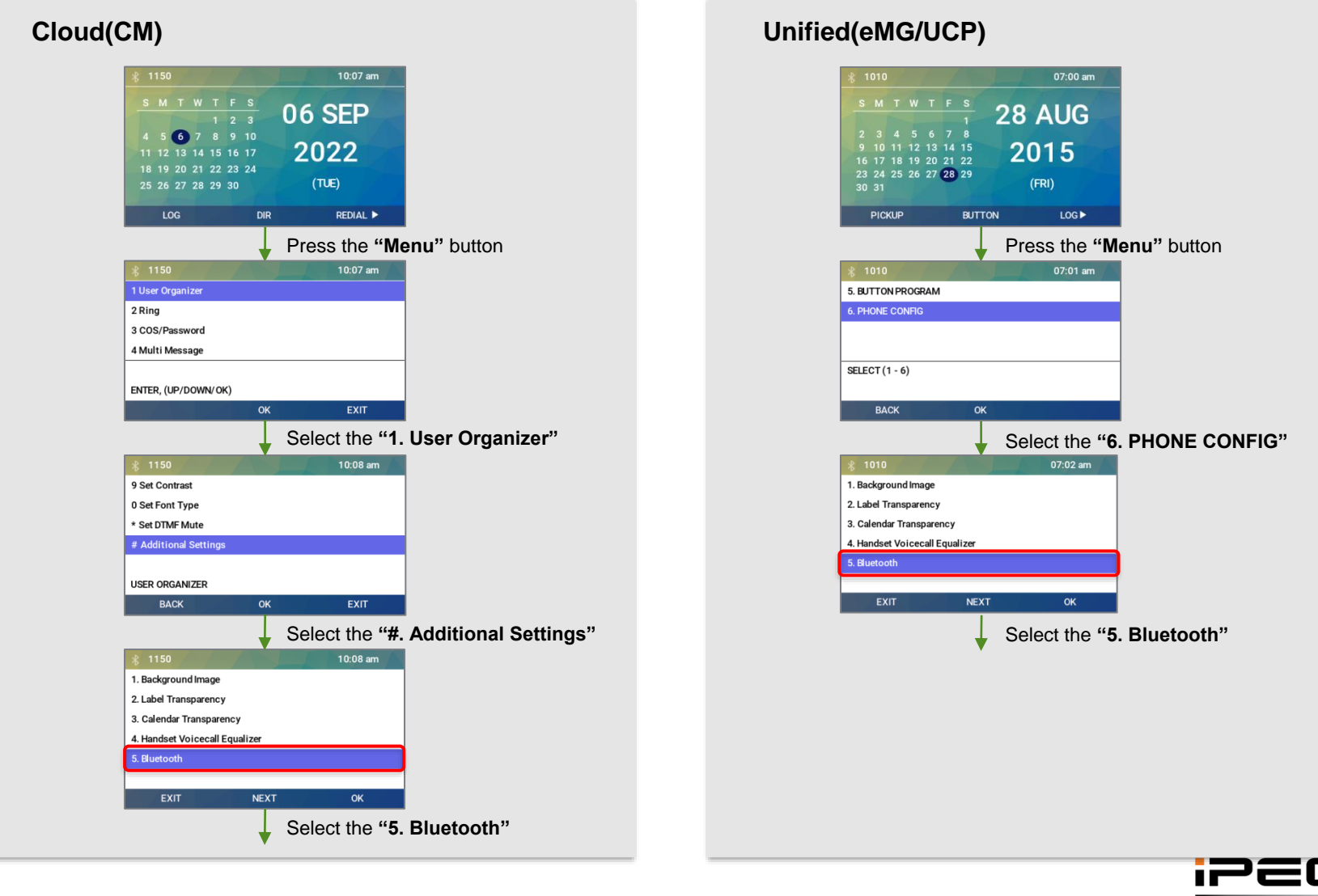

© Ericsson-LG Enterprise Co., Ltd. 2022 | External | 2022. 10. 07 | Page 7

## Turn-on Bluetooth and scan headset

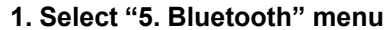

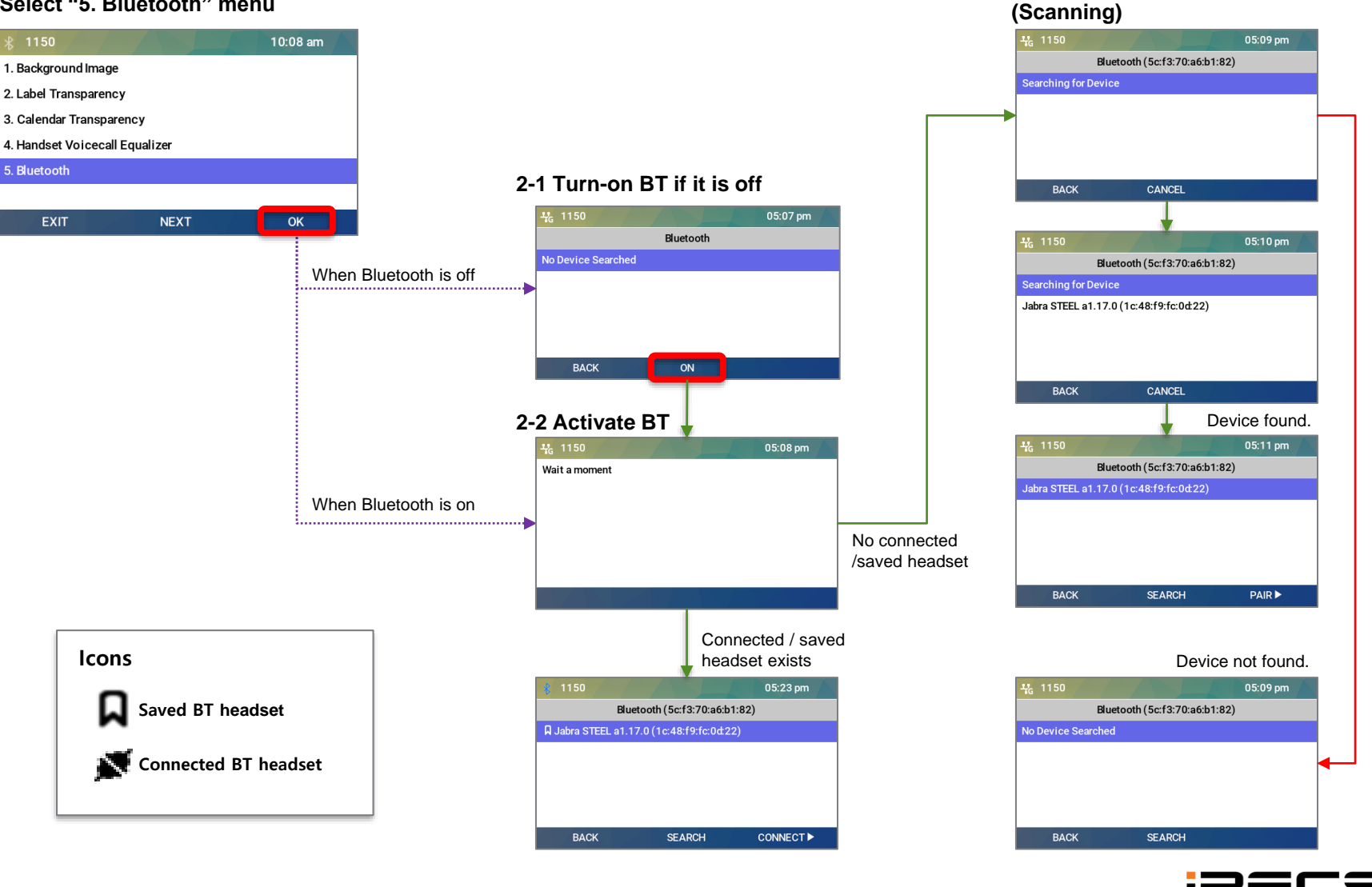

© Ericsson-LG Enterprise Co., Ltd. 2022 | External | 2022. 10. 07 | Page 8

## Connect to the scanned BT headset

# [LCD]

#### 1. Select a BT headset and press "PAIR"

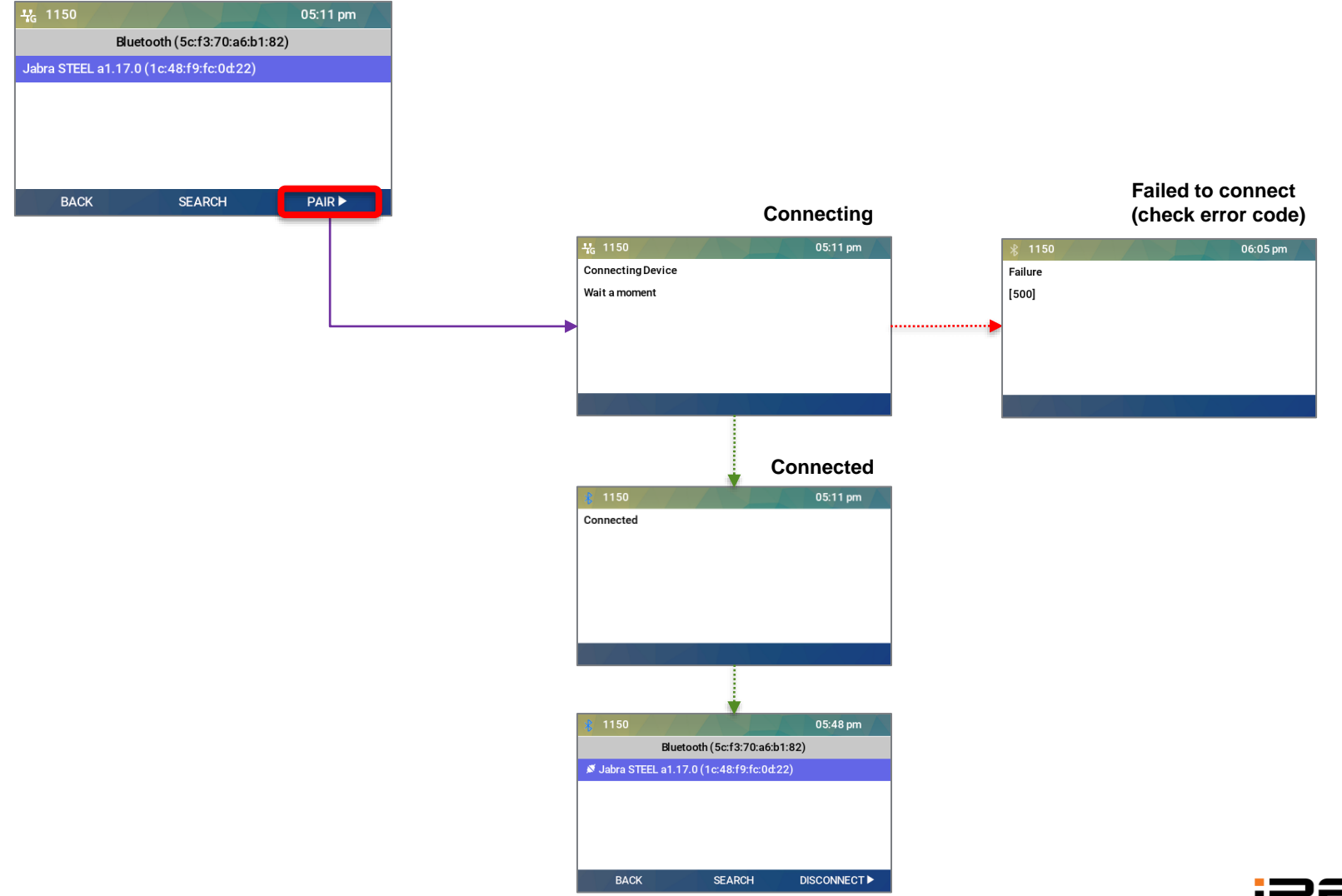

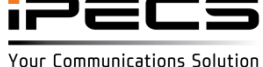

### Connect to a saved BT headset

#### 1. Select a saved BT headset and press "CONNECT"

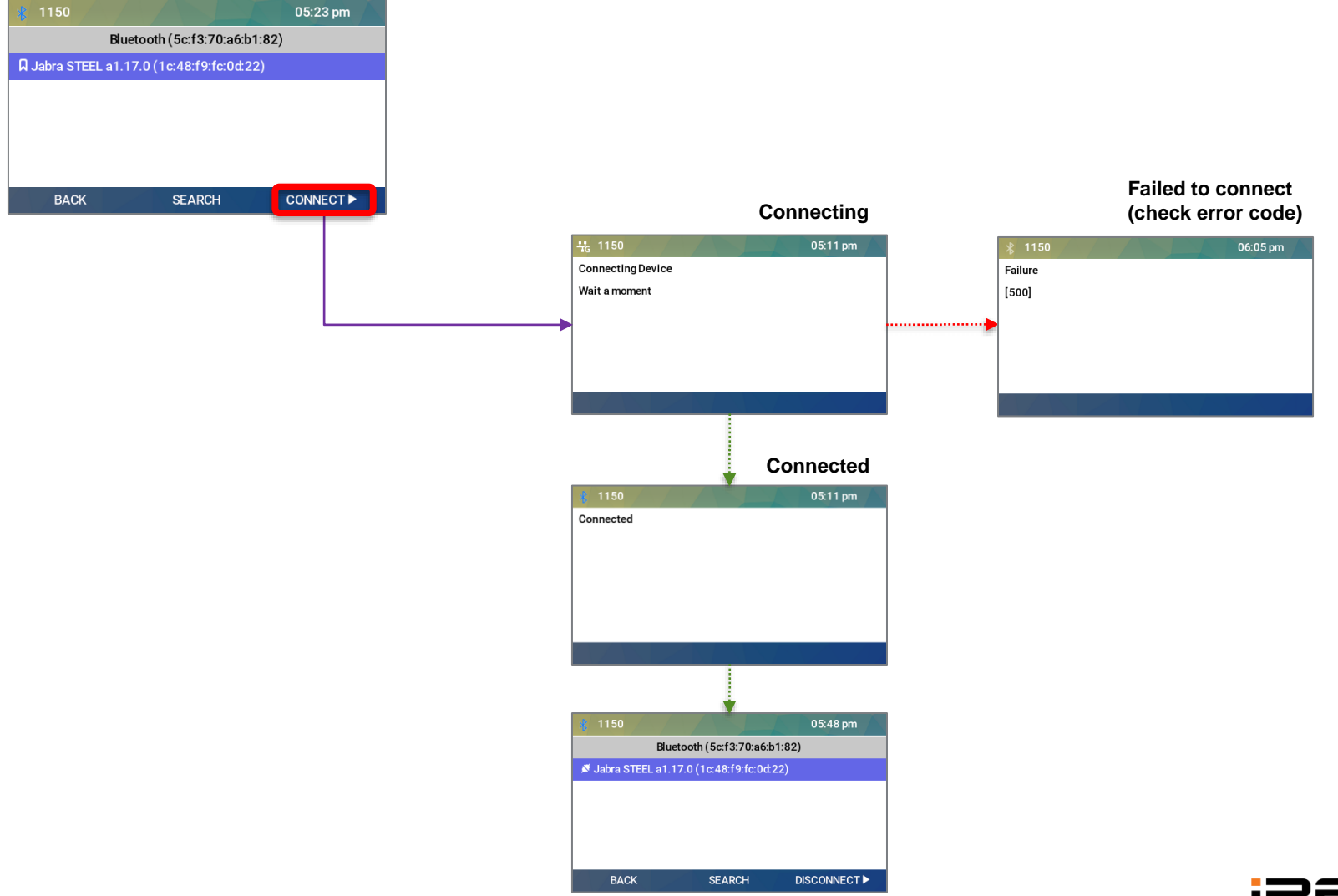

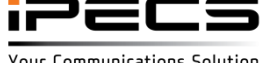

# Disconnect the connected BT headset

#### 1. Press "DISCONNECT" on the connected BT headset

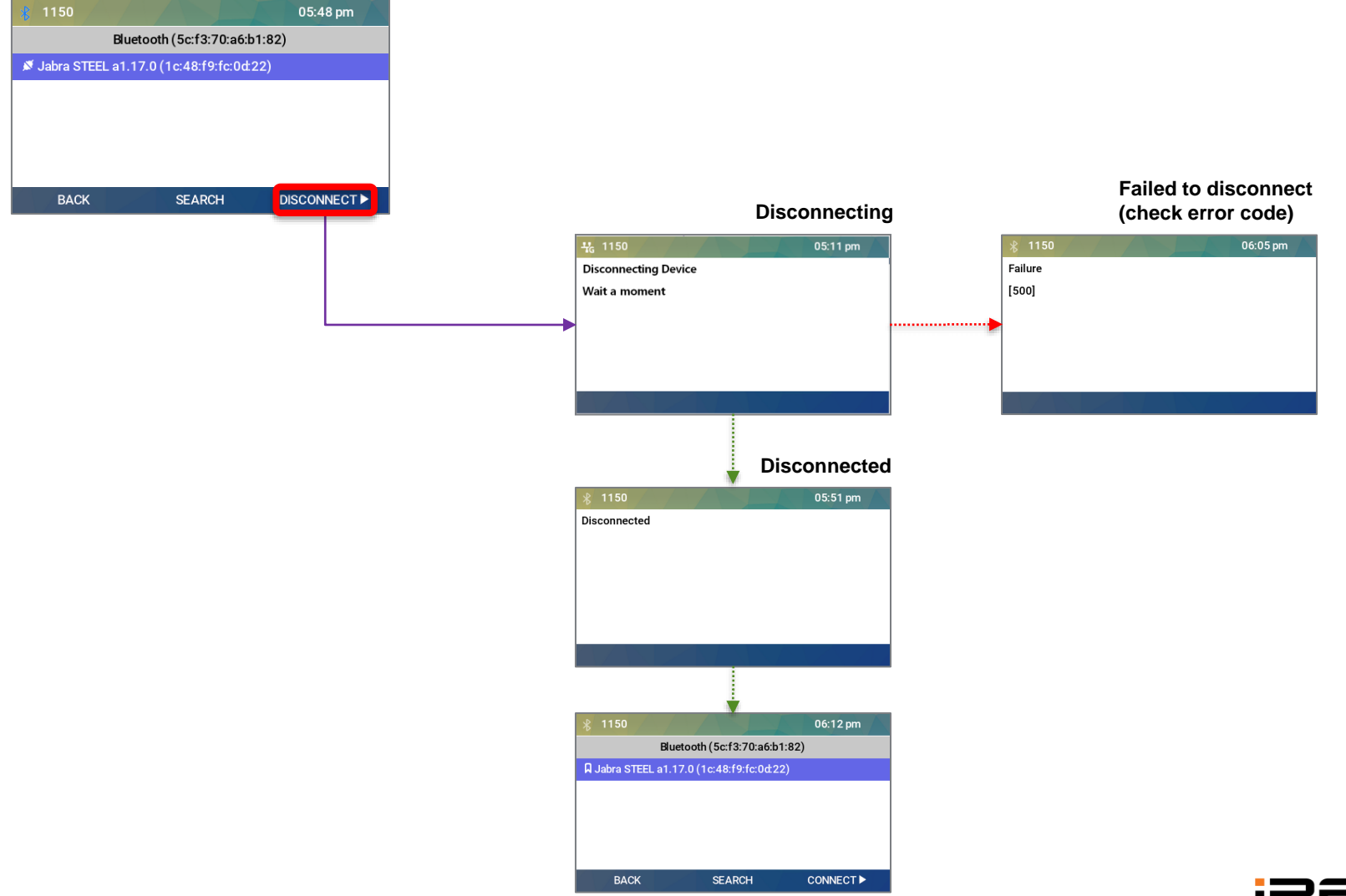

### Delete a connected BT headset

# [LCD]

#### 1. Press "DELETE" on the connected BT headset

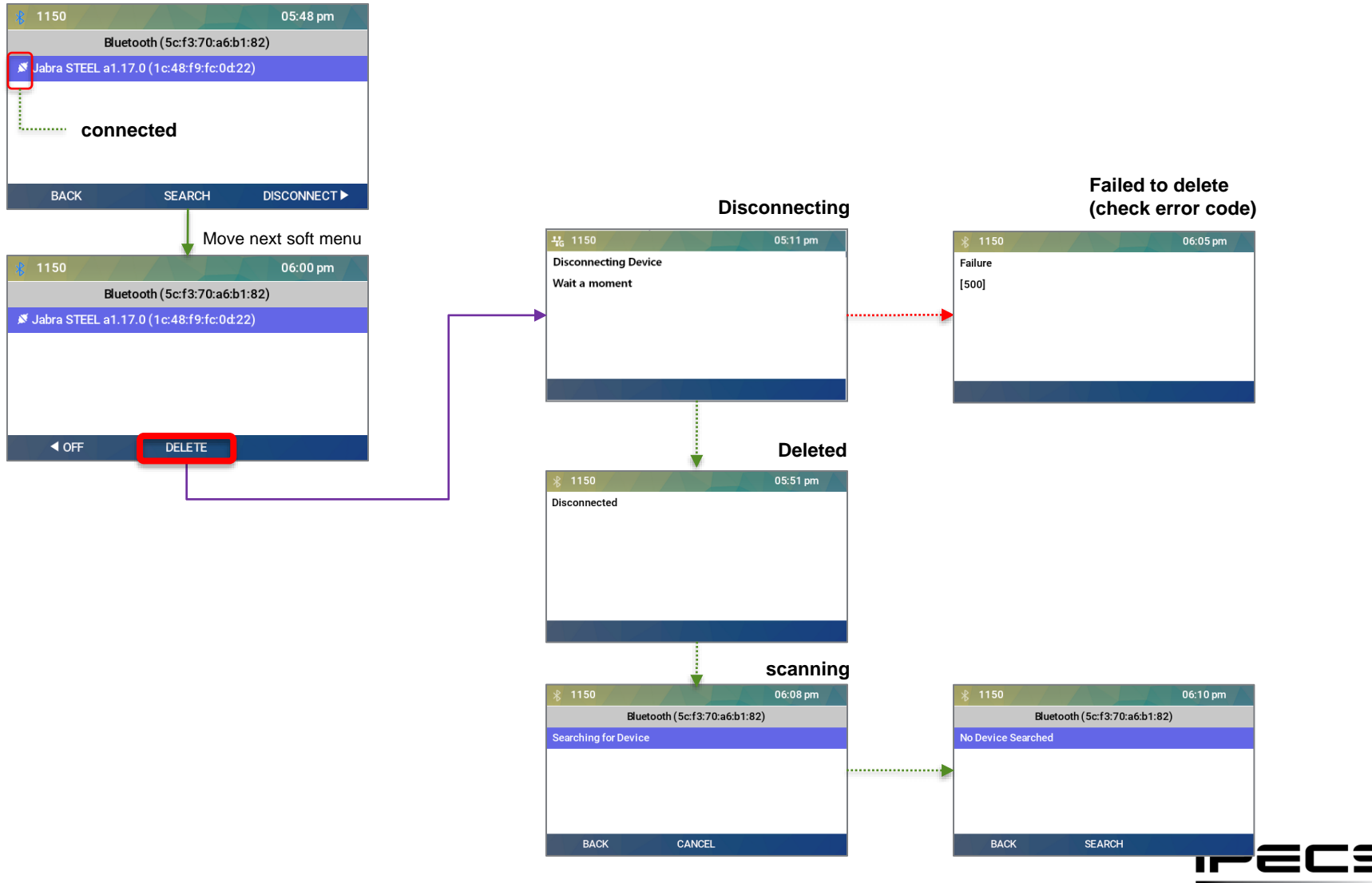

© Ericsson-LG Enterprise Co., Ltd. 2022 | External | 2022. 10. 07 | Page 12

### Delete the saved BT headset

# [LCD]

#### 1. Press "DELETE" on the saved BT headset

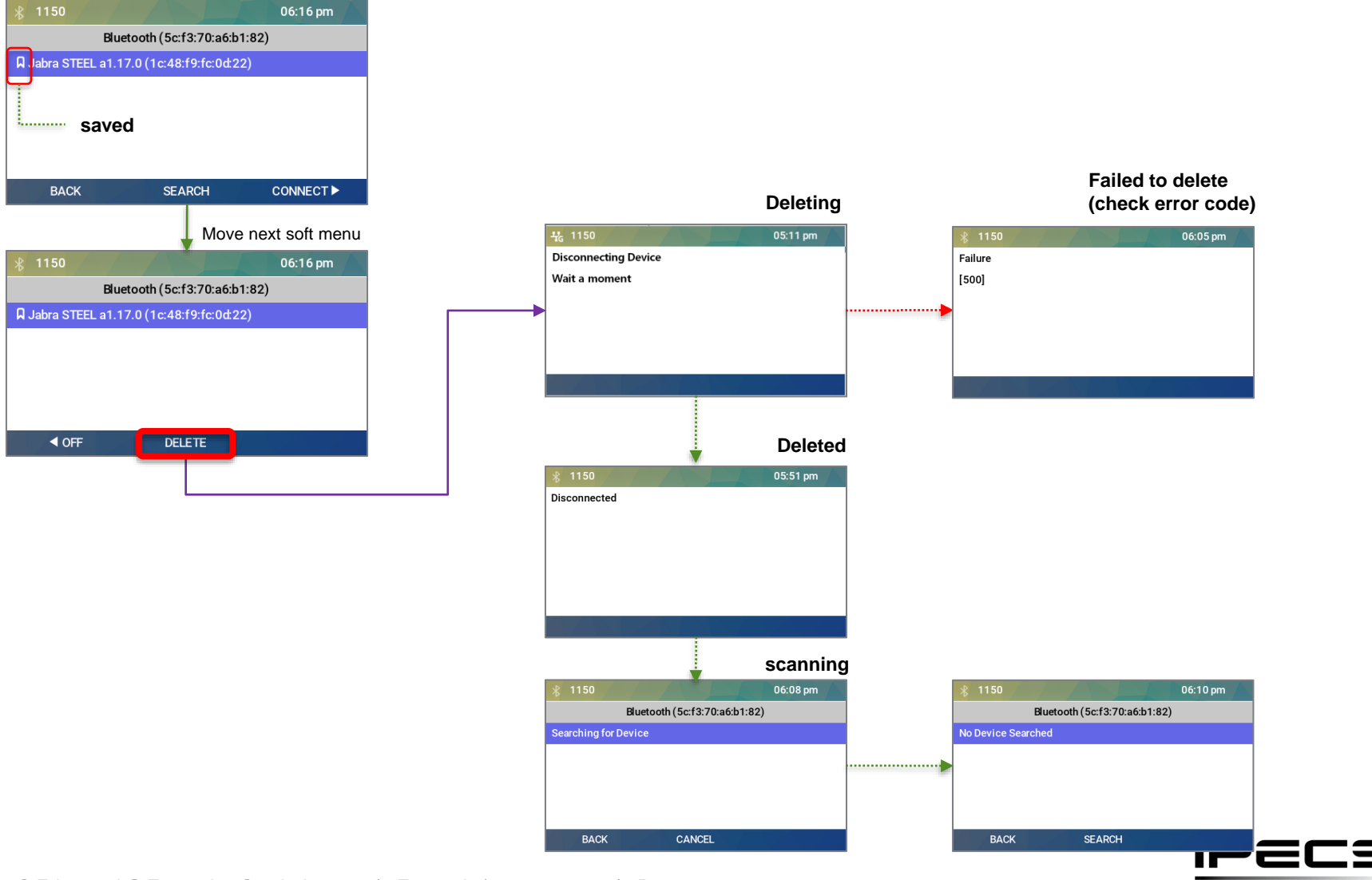

© Ericsson-LG Enterprise Co., Ltd. 2022 | External | 2022. 10. 07 | Page 13

## Turn-off Bluetooth

#### 1. Press "OFF"

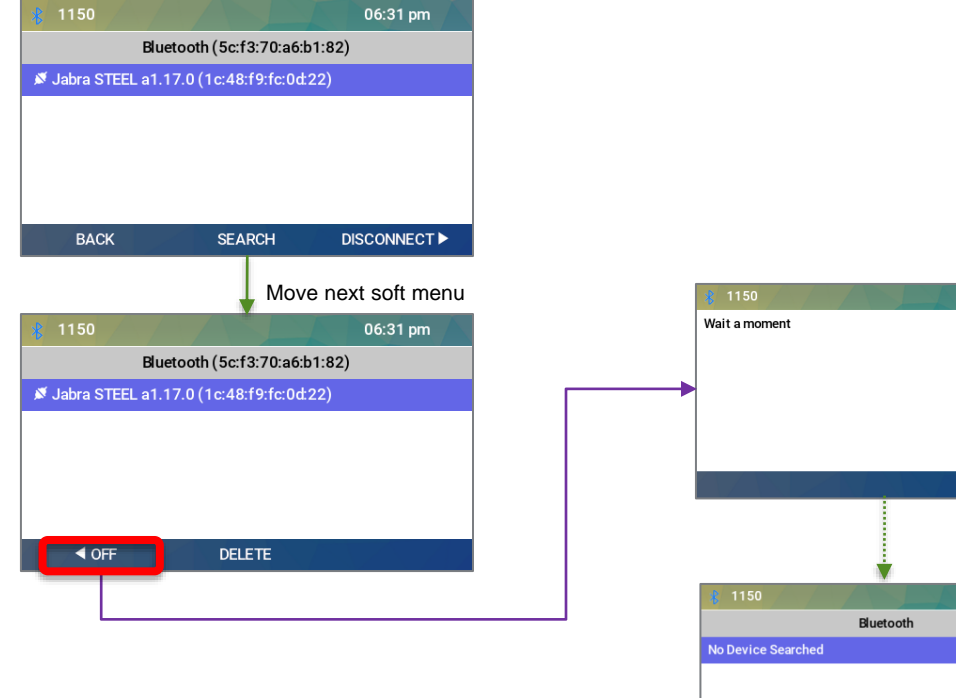

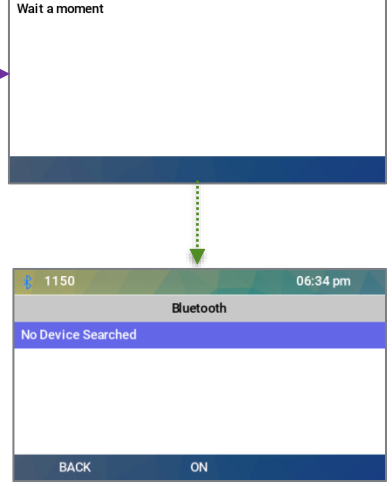

06:33 pm

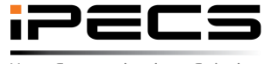

[LCD]

© Ericsson-LG Enterprise Co., Ltd. 2022 | External | 2022. 10. 07 | Page 14

### How to exit Bluetooth Menu

1. After pressing the "BACK" softkey, press the "EXIT" softkey

| 1150                             | 11:14 am                                              |
|----------------------------------|-------------------------------------------------------|
| Bluetooth (00:1a:7d:1c:73:17)    | )                                                     |
| JABRA BT2046 (1c:48:f9:74:a0:0e) |                                                       |
|                                  |                                                       |
|                                  |                                                       |
|                                  |                                                       |
|                                  |                                                       |
| BACK SEARCH D                    | ISCONNECT >                                           |
|                                  |                                                       |
|                                  |                                                       |
|                                  |                                                       |
|                                  | <ol> <li>1150</li> <li>1 Background Import</li> </ol> |
|                                  | 2. Label Transparence                                 |
| BACK                             | 3. Calendar Transpar                                  |
|                                  | 4. Handset Voicecall                                  |
|                                  | 5. Bluetooth                                          |
|                                  | EXIT                                                  |
|                                  |                                                       |
|                                  |                                                       |
|                                  |                                                       |
|                                  |                                                       |
|                                  |                                                       |
|                                  |                                                       |
|                                  |                                                       |

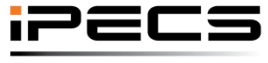

[LC

© Ericsson-LG Enterprise Co., Ltd. 2022 | External | 2022. 10. 07 | Page 15

iPECS is an Ericsson-LG brand

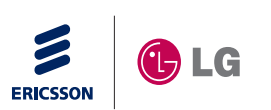

# ipecs